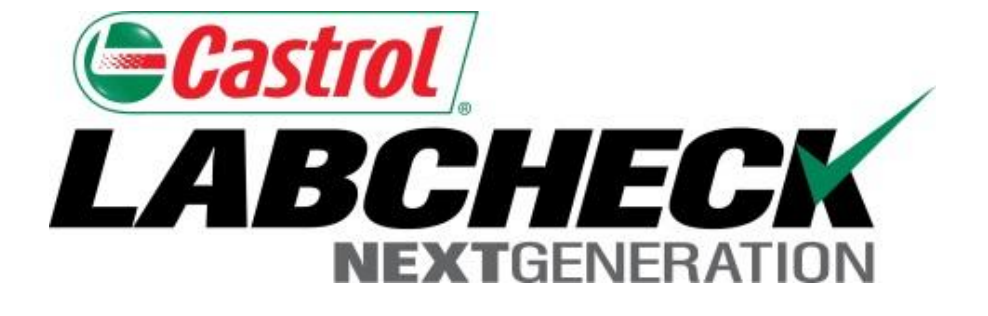

# Quick Start Guide Advanced Graphing

Learn How To:

- 1. Track Trends of Individual Components Using Trend Graphing
- 2. Create Compare Graphs to Compare Units by Manufacturer/Model
- 3. Tweak Settings, Format and Data Values, Print, Save and Share

### Trend Graphing: Overview

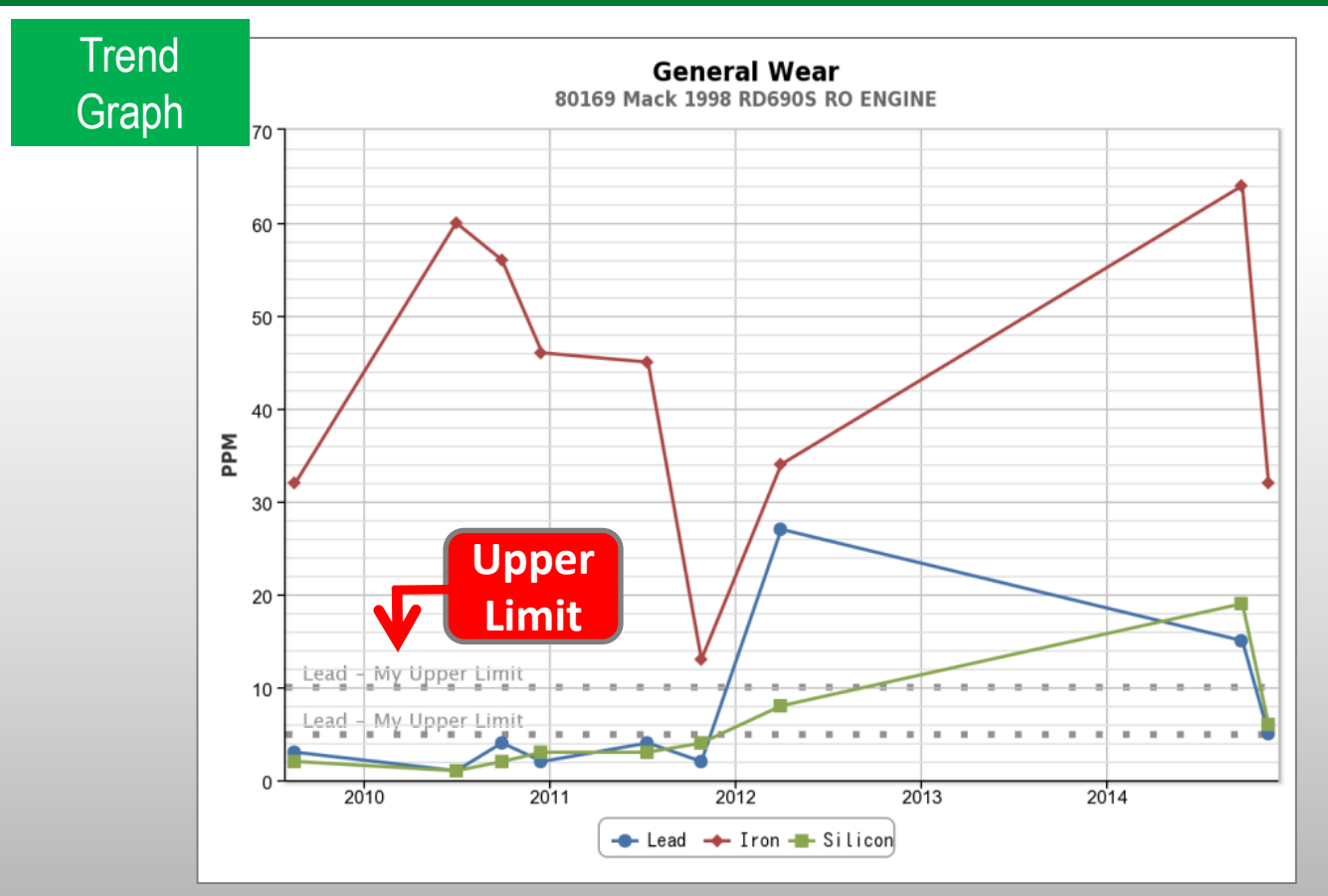

Track trends on individual components
Create preset and custom graphs
Create limits to appear on trend graphs

#### **Compare Graphing: Overview**

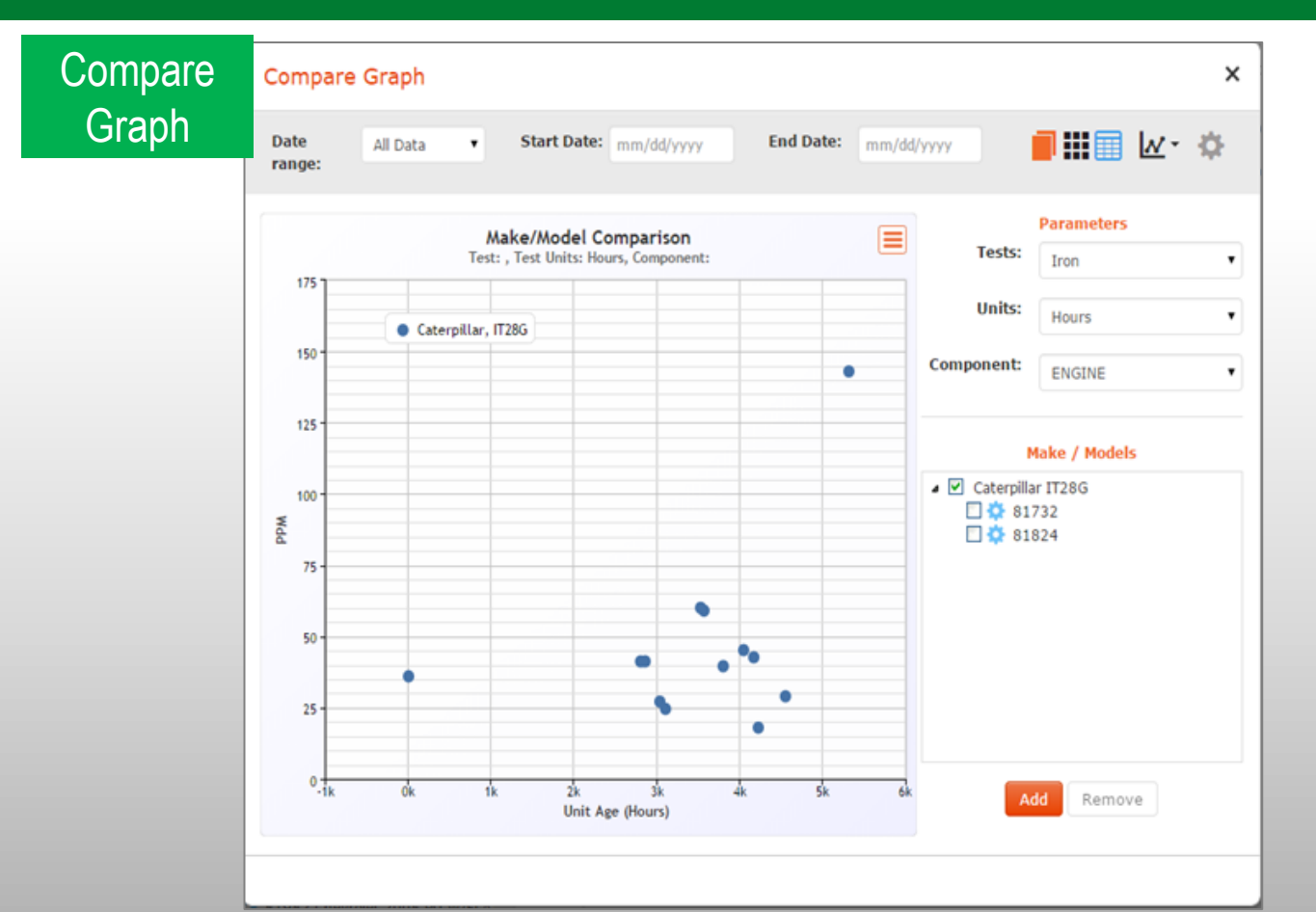

Compare equipment by Make/Model
Make buying/selling decisions on units
Analyze your fleet

#### Trend Graph: Selecting a Component to Graph

| Castrol                   | CK                                |                     |                |                |               |                |            | Selec          | t Language English• |
|---------------------------|-----------------------------------|---------------------|----------------|----------------|---------------|----------------|------------|----------------|---------------------|
| <b>NEXT</b> GENER<br>HOME | RATION<br>SAMPLES EQUIPMENT LABEL | ls reports settings | ADMIN          |                |               |                |            | Quick Search   | Need Help ?         |
| Inbox Search              |                                   |                     |                |                |               |                |            |                |                     |
| Date Range: La            | st: SE/ RCH                       | · fron              | To c           | reate a        | Trend         | Grap           | bh         |                |                     |
| Worksite                  | DETAILS                           | t ID                | click          | Sample         | es the        | n <i>Inb</i> e | ОХ         | e / M<br>n/Un  | Unit Worksite       |
|                           | HISTORY                           | 558                 | Nov 18, 2014   | Acceptable     | Acme Company  | Cummins / I    | 46847041   | Autocar WX64   | S04513 LEWI         |
|                           |                                   | 1588                | Nov 18, 2014   | Wear           | Acme Company  | Mack / E7300   | 9C0077     | Mack MR688S    | S04513 LEWI         |
|                           | 201411240221 ENGINE               | 412420              | Nov 18, 2014   | Acceptable     | Acme Company  | Mack / MP7-    | 502288     | Mack CTP713    | S04513 LEWI         |
|                           | 201411240222 ENGINE               | 210878              | Nov 18, 2014   | Acceptable     | Acme Company  | Mercedes-Be    | 090633583  | Freightliner M | S04513 LEWI         |
|                           | 201411240223 ENGINE               | 632626              | Nov 18, 2014   | Acceptable     | Acme Company  | Mercedes-Be    | 9269615001 | Freightliner M | S04513 LEWI         |
| 🔲 S03053 MC               | DN 201411240224 ENGINE            | 309090              | Nov 19, 2014   | Acceptable     | Waste Manag   | Mercedes-Be    |            | Freightliner   | S03053 MON          |
| S03053 MC                 | DN 201411240225 TRANS-AU          | JTO 309090          | Nov 19, 2014   | Acceptable     | Waste Manag   | Allison Trans  |            | Freightliner   | S03053 MON          |
| 🔲 S03811 GU               | JLF 201411240226 ENGINE           | 309010              | Nov 19, 2014   | Soot/High Vis  | Waste Manag   | McNeilus / U   |            | Mack MR688S    | S03811 GULF         |
| S04109 F0                 | RT 201411240227 HYDRAUL           | IC 208150           | Nov 19, 2014   | Monitor        | Waste Manag   | McNeilus / 40  | 63PMA40291 | Mack MR688S    | S04109 FORT         |
| S04109 F0                 | RT 201411240228 ENGINE            | 102984              | Nov 18, 2014   | High Viscosity | Waste Manag   | Cummins / I    | 46689524   | Autocar WX 64  | S04109 FORT         |
| S04109 F0                 | RT 201411240229 ENGINE            | 904200              | Nov 18, 2014   | Acceptable     | Waste Manag   | Unknown/Un     |            | Mack GU813     |                     |
| S04109 F0                 | RT 201411240230 HYDRAUL           | IC 310376           | Nov 19, 2014 🗛 | Acceptable     | Waste Manag   | McNeilus / RE  | 61R0X25112 | Freightliner M | S04109 FORT         |
| S04109 F0                 | RT 201411240231 ENGINE            | 102983              | Nov 19, 2014   | Acceptable     | Waste Manag   | Cummins / I    | 46689271   | Autocar WX 64  | S04109 FORT         |
| S04109 F0                 | RT 201411240232 HYDRAUL           | IC 311403           | Nov 18, 2014   | High Viscosity | Waste Manag   | McNeilus / RE  | 82V0C25113 | Freightliner M | S04109 FORT         |
| OCCIDENT                  | AL 201411240233 COMPRES           | SOR BLK31-K40C      | Nov 18, 2014   | Wear           | Occidental Pe |                |            |                | OCCIDENTAL          |

#### Trend Graph: Selecting a Component to Graph

| Castrol               |                            |            |                    |              |          |                |              |               |            | Selec          | t Language 📃     | English <del>v</del> |
|-----------------------|----------------------------|------------|--------------------|--------------|----------|----------------|--------------|---------------|------------|----------------|------------------|----------------------|
| NEXTGENERATION        | i                          |            |                    |              |          |                |              |               |            | Frank Gilboy 🗸 | Last login on 12 | 2/22/2014            |
| HOME SA               | MPLES EQUIPME              | ENT LABELS | REPORTS SETTINGS   | S ADMIN      |          |                |              |               |            | Quick Search   | Nee              | ed Help (?)          |
| Inbox Search D        | etails History             |            |                    |              |          |                |              |               |            |                |                  |                      |
| Date Range: Last 30 ( | Days <b>v</b> Show:        | JI 🔻       | 🕻 Clear from Inbox | Export XLS   | Print R  | eport(s)       |              |               |            |                |                  |                      |
| Worksite              | Sample Number              | Component  | Unit ID            | Sampled Date | Severity | Condition      | Customer     | Make / Model  | Serial     | Unit Make / M  | Unit Worksite    | *                    |
|                       | 201411240218               | ENGINE     | 209483             | Nov 18, 2014 | С        | Coolant Additi | Acme Company | Unknown/Un    |            | Unknown/Un     |                  | A                    |
|                       | 201411240219               | ENGINE     |                    |              |          |                |              |               |            |                | S04513 LEWI.     |                      |
|                       | 201411140220               | ENGINE     |                    | Ν            | ext.     | CIICK C        | on a S       | Sampl         | <b>e</b>   |                | S04513 LEWI.     |                      |
|                       | 201411 <mark>240221</mark> | ENGINE     |                    |              | ,        |                |              |               |            |                | S04513 LEWI.     |                      |
|                       | 201411240222               | ENGINE     |                    | t            | OD C     | to Sa          | mple         | Detail        | S          |                | S04513 LEWI.     |                      |
|                       | 201411240223               | ENGINE     |                    |              | - 3-     |                |              |               |            |                | S04513 LEWI.     |                      |
| □ \$03053 MON         | 201411240224               | ENGINE     | 309090             | Nov 19, 2014 | Α        | Acceptable     | Waste Manag  | Mercedes-Be   |            | Freightliner   | S03053 MON       |                      |
| S03053 MON            | 201411240225               | TRANS-AUTO | 309090             | Nov 19, 2014 | Α        | Acceptable     | Waste Manag  | Allison Trans |            | Freightliner   | S03053 MON       |                      |
| □ <b>S03811</b> GULF  | 201411240226               | ENGINE     | 309010             | Nov 19, 2014 | D        | Soot/High Vis  | Waste Manag  | McNeilus / U  |            | Mack MR688S    | S03811 GULF.     |                      |
| S04109 FORT           | 201411240227               | HYDRAULIC  | 208150             | Nov 19, 2014 | Α        | Monitor        | Waste Manag  | McNeilus / 40 | 63PMA40291 | Mack MR688S    | S04109 FORT.     |                      |
| S04109 FORT           | 201411240228               | ENGINE     | 102984             | Nov 18, 2014 | В        | High Viscosity | Waste Manag  | Cummins / I   | 46689524   | Autocar WX 64  | S04109 FORT.     |                      |
| S04109 FORT           | 201411240229               | ENGINE     | 904200             | Nov 18, 2014 | Α        | Acceptable     | Waste Manag  | Unknown/Un    |            | Mack GU813     |                  |                      |
| S04109 FORT           | 201411240230               | HYDRAULIC  | 310376             | Nov 19, 2014 | Α        | Acceptable     | Waste Manag  | McNeilus / RE | 61ROX25112 | Freightliner M | S04109 FORT.     |                      |
| S04109 FORT           | 201411240231               | ENGINE     | 102983             | Nov 19, 2014 | Α        | Acceptable     | Waste Manag  | Cummins / I   | 46689271   | Autocar WX 64  | S04109 FORT.     |                      |
| <b>S04109 FORT</b>    | 201411240232               | HYDRAULIC  | 311403             | Nov 18, 2014 | D        | High Viscosity | Waste Manag  | McNeilus / RE | 82V0C25113 | Freightliner M | S04109 FORT.     |                      |
| OCCIDENTAL            | 201411240233               |            | BLK31-K40C         | Nov 18, 2014 |          |                |              |               |            |                | OCCIDENTAL .     |                      |

#### Trend Graph: Selecting a Component to Graph

|                              | Frank Gilboy 🗸 🛛 Last logir  | English                                                                                                    |
|------------------------------|------------------------------|----------------------------------------------------------------------------------------------------|
|                              | Quick Search                 | Need Help(                                                                                                    |
|                              |                              |                                                                                                    |
|                              | + Add                        | Comment                                                                                                    |
| Condition: Coolant Additives | Status: C on No              | ov 18, 2014                                                                                                    |
|                              |                              |                                                                                                    |
| Graph                        | 00-248-7778                  |                                                                                                    |
| omments yet.                 |                              |                                                                                                    |
|                              |                              |                                                                                                    |
|                              | condition: Coolant Additives | Quick Search<br>Quick Search<br>Condition: Coolant Additives<br>Condition: Coolant Additives |

| Sampled Date | Iron | Chro | Nickel | Alum | Lead | Copper | Tin | Silver | Titan | Silicon | Boron | Sodium | Potas | Moly | Phos | Zinc | Calci | Barium | Magn | Anti | Vana | Manga |
|--------------|------|------|--------|------|------|--------|-----|--------|-------|---------|-------|--------|-------|------|------|------|-------|--------|------|------|------|-------|
| Nov 18, 2014 | 25   | 1    | <1     | 1    | 5    | 7      | 11  | <0.1   | <1    | 11      | 40    | 52     | 82    | 15   | 1123 | 1405 | 2725  | <10    | 6    | <30  | <1   |       |
| Aug 11, 2014 | 14   | 1    | <1     | 4    | <1   | 1      | <1  | <0.1   | <1    | 5       | 45    | 10     | 14    | <5   | 1058 | 1301 | 2481  | <10    | 7    | <30  | <1   |       |

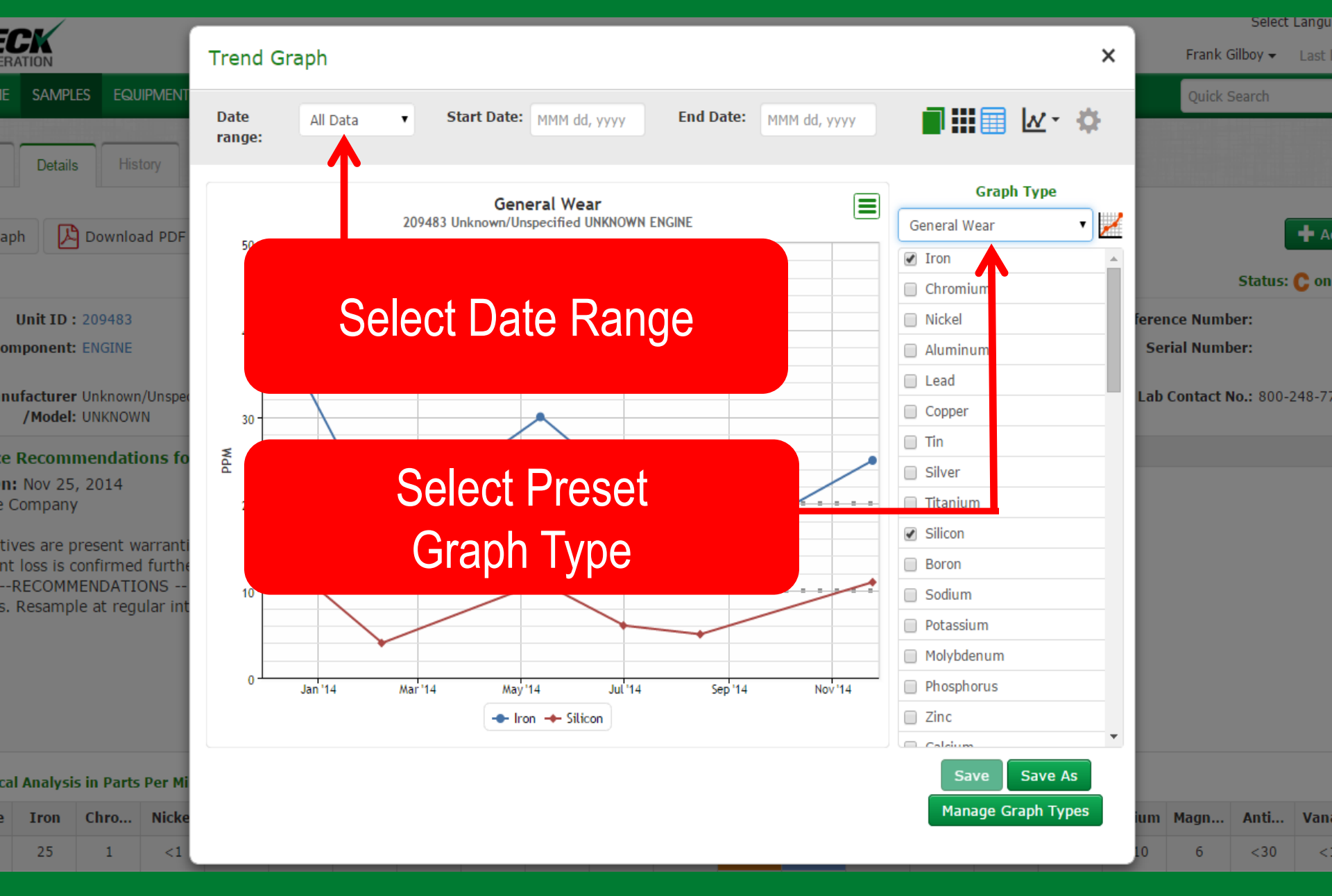

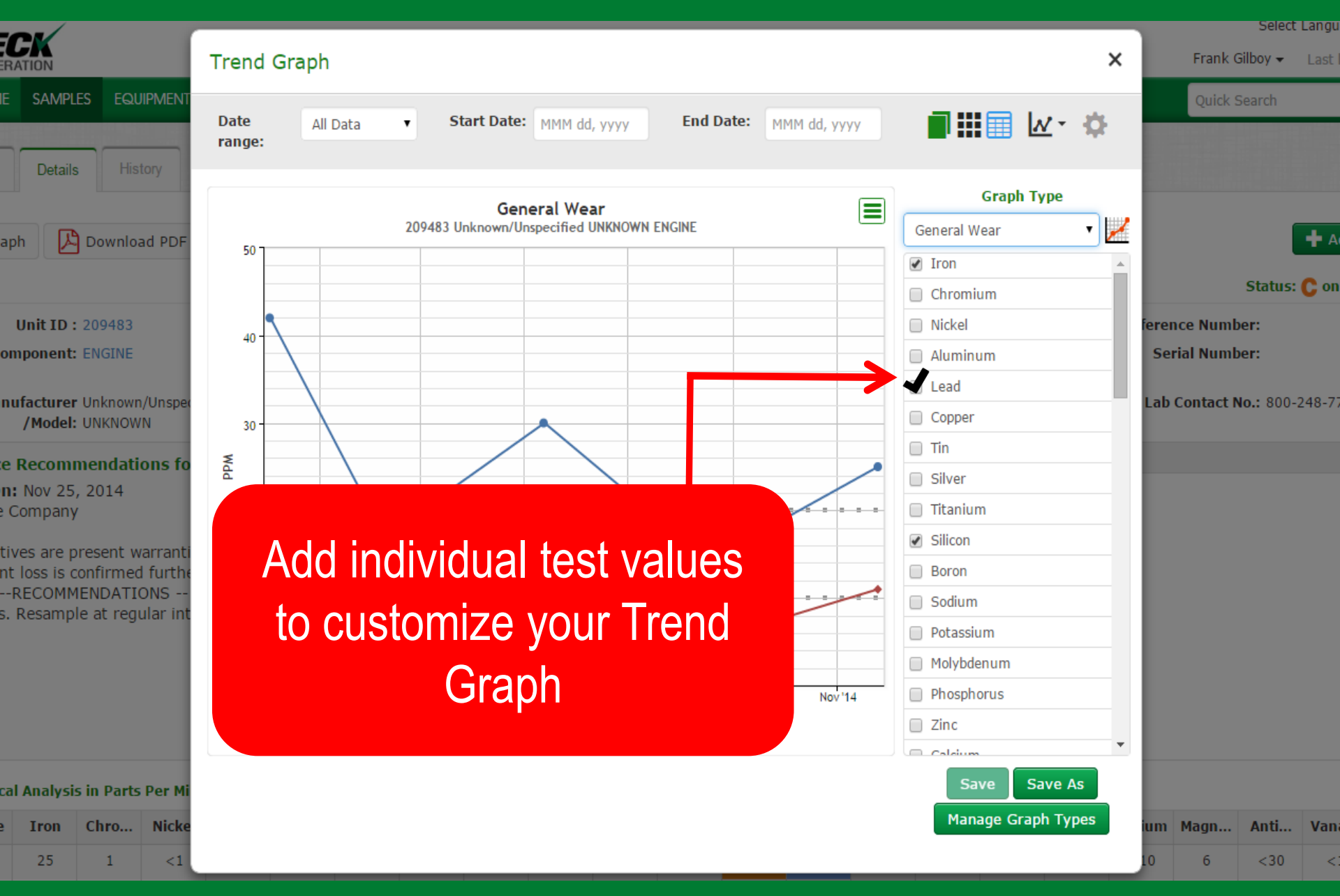

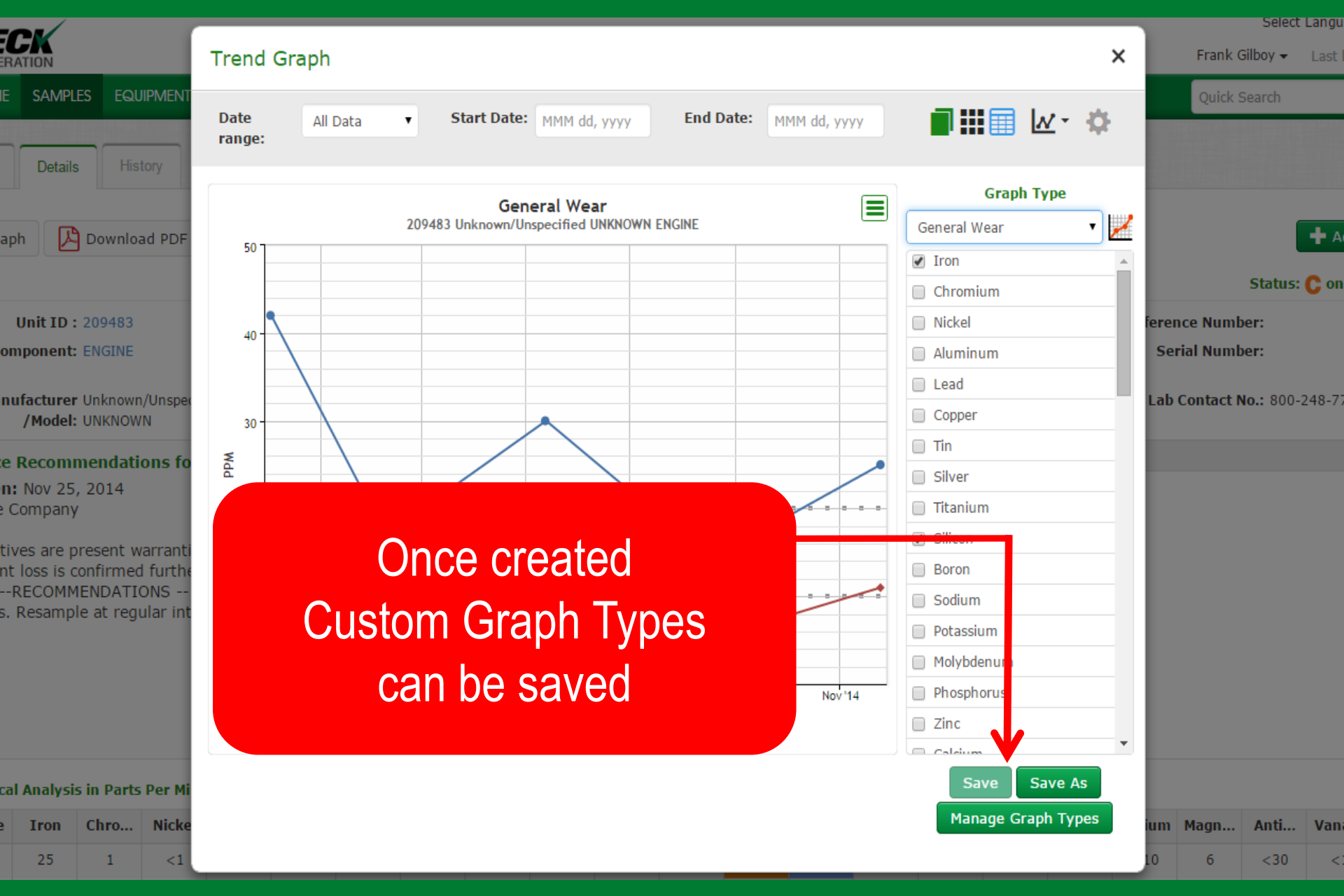

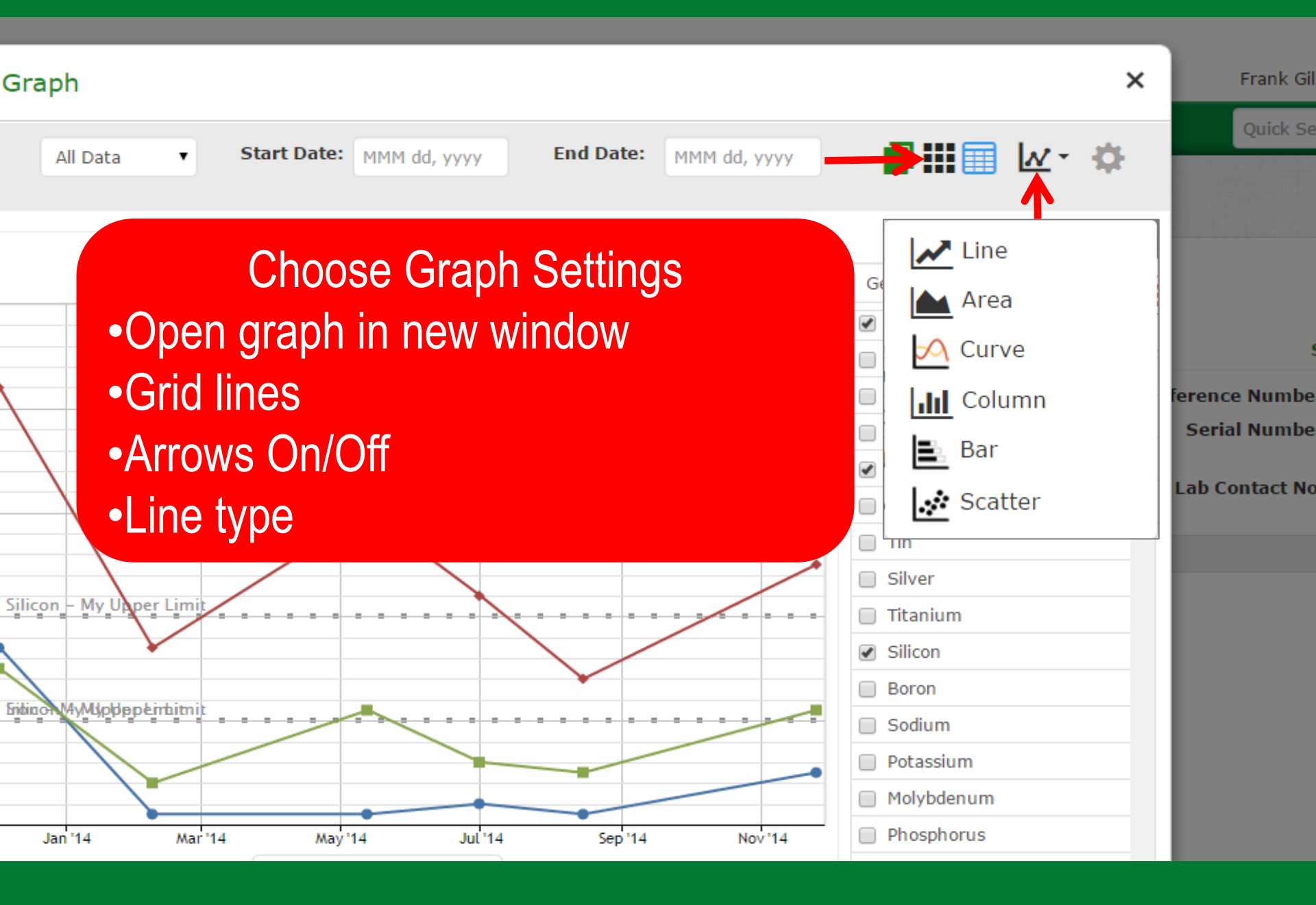

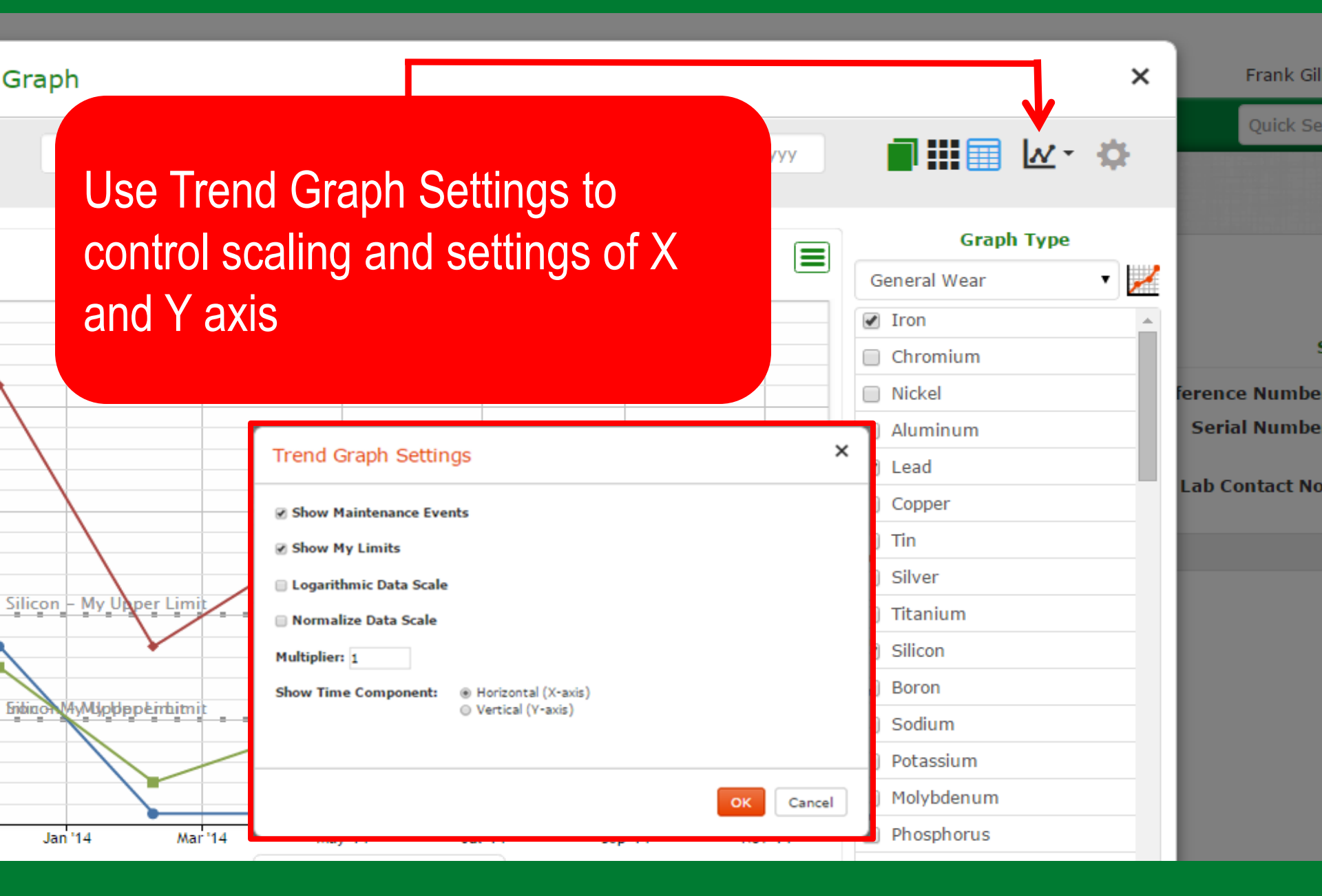

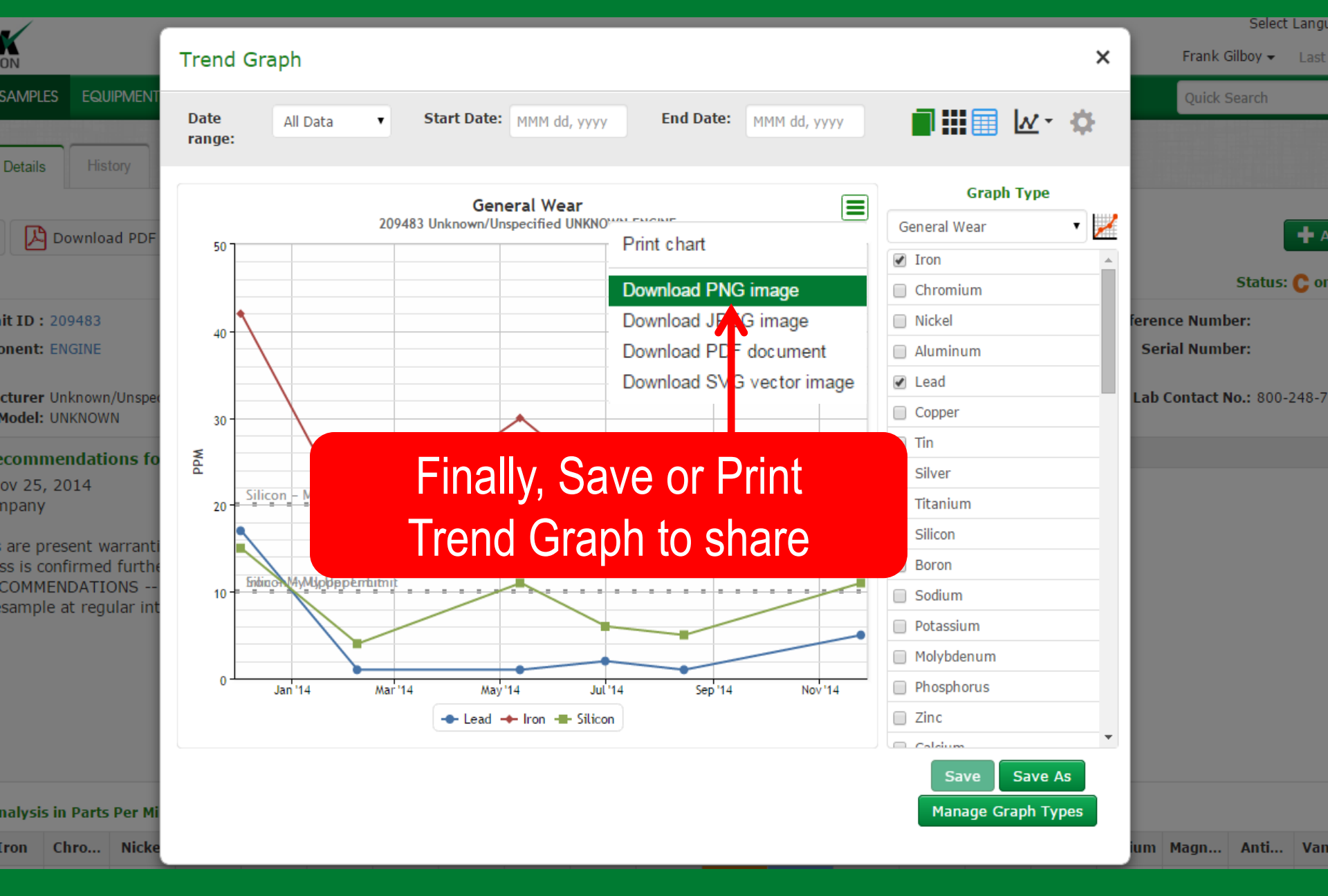

### Trend Graphing: Test List

| ¢ | ∋Ca<br>LA | astrol<br>BC | HEC      | CK       |            |        |               |          |               |                     | Select                         | t Language English•                      |
|---|-----------|--------------|----------|----------|------------|--------|---------------|----------|---------------|---------------------|--------------------------------|------------------------------------------|
|   |           | NEX          | HOME     | SAMPLES  | Equipment  | LABELS | REPORTS       | SETTINGS | ADMIN         |                     | Frank Gilboy ▼<br>Quick Search | Last login on 12/23/2014<br>Need Help (? |
|   | М         | anage F      | ilters   | My Tests | Communicat | ions   | )ownload Opti | FILTER   | 5             |                     |                                |                                          |
|   |           |              |          |          |            |        |               | MY TES   | STS           |                     |                                |                                          |
|   |           |              | Test Coo | le       |            |        |               | COLIN    | MUNICATIONS   |                     |                                | My Limits                                |
|   |           | •            | Cr ppm   |          |            |        |               |          |               |                     |                                | *+<br>*_                                 |
|   |           |              | Ni ppm   |          |            |        |               | DON /N   | ILOAD OPTIONS |                     |                                | *                                        |
|   |           |              | Al ppm   |          |            |        |               |          |               | Taata ta aalaat     |                                | *                                        |
|   |           |              | Pb ppm   |          |            |        |               | ICK S    | ettings: My   | iesis, to select    |                                | *+                                       |
|   |           | ×            | Sn ppm   |          |            |        | Test          | Cod      | es. Checkec   | I tests on the left |                                | *+                                       |
|   |           |              | Ag ppm   |          |            | ۱      | will a        | nnea     | r in vour Tre | nd Graph test list  |                                | °+<br>≉_                                 |
|   |           |              | Ti ppm   |          |            |        | 5 A F         | y o o l  | Download      |                     |                                | *                                        |
|   |           |              | Si ppm   |          |            | ć      | ina E         | .xcei    | Download.     | wy resis does not   |                                | *                                        |
|   |           | ۲            | B ppm    |          |            |        | effe          | ect w    | hat tests are | e run on a given    |                                | *+                                       |
|   |           |              | Na ppm   |          |            |        |               |          | sample in a   | ny way              |                                | *+                                       |
|   |           |              | K ppm    |          |            |        |               |          |               |                     |                                | *+                                       |
|   |           |              | Mo ppm   |          |            |        |               |          | Molybdenum    |                     |                                | *+                                       |
|   |           |              | Zn ppm   |          |            |        |               |          | Zinc          |                     |                                | *+<br>*                                  |
|   |           | •            | The beau |          |            |        |               |          |               |                     |                                | <b>~+</b>                                |

#### **Compare Graph: Select Equipment**

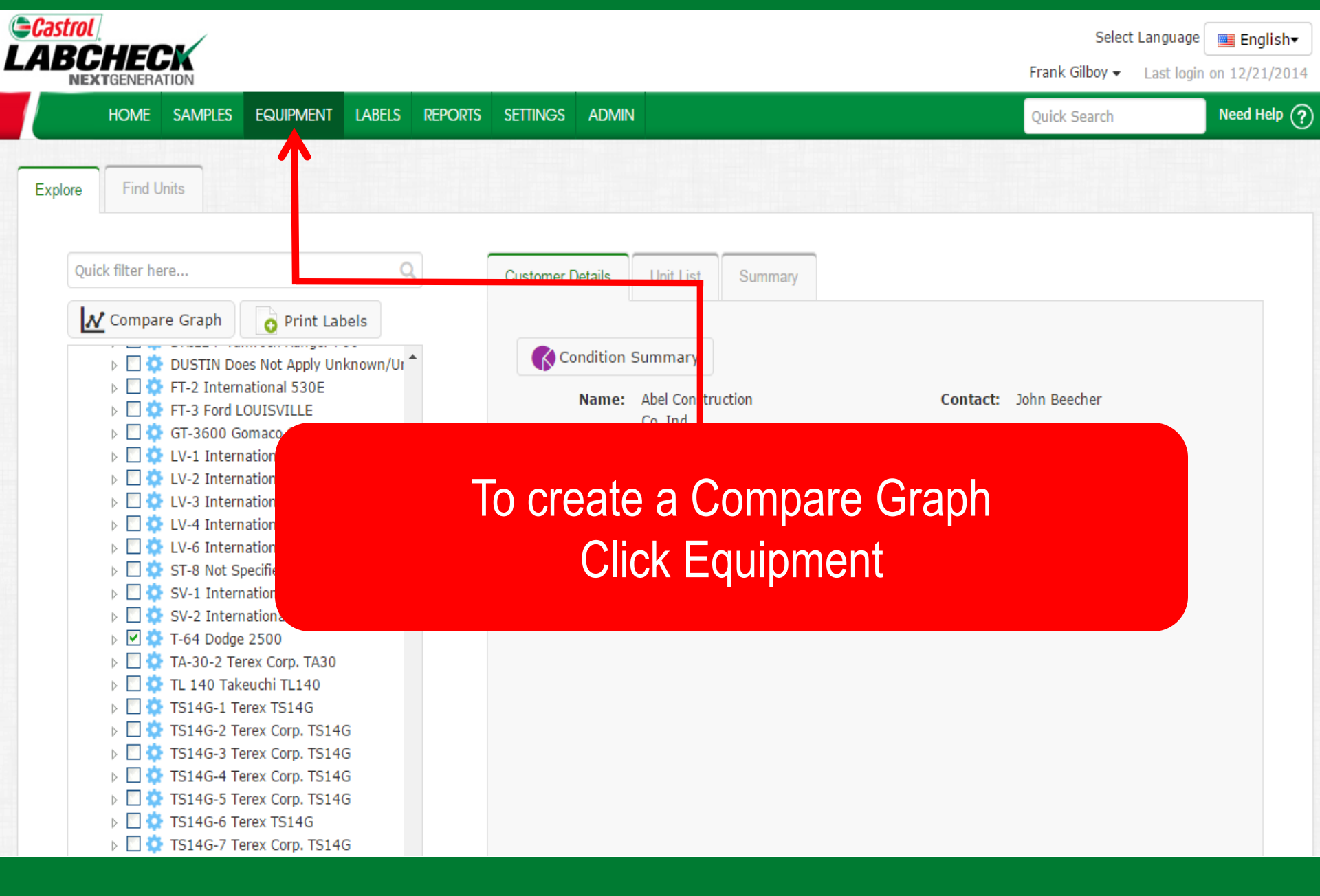

#### Compare Graph: Select Equipment

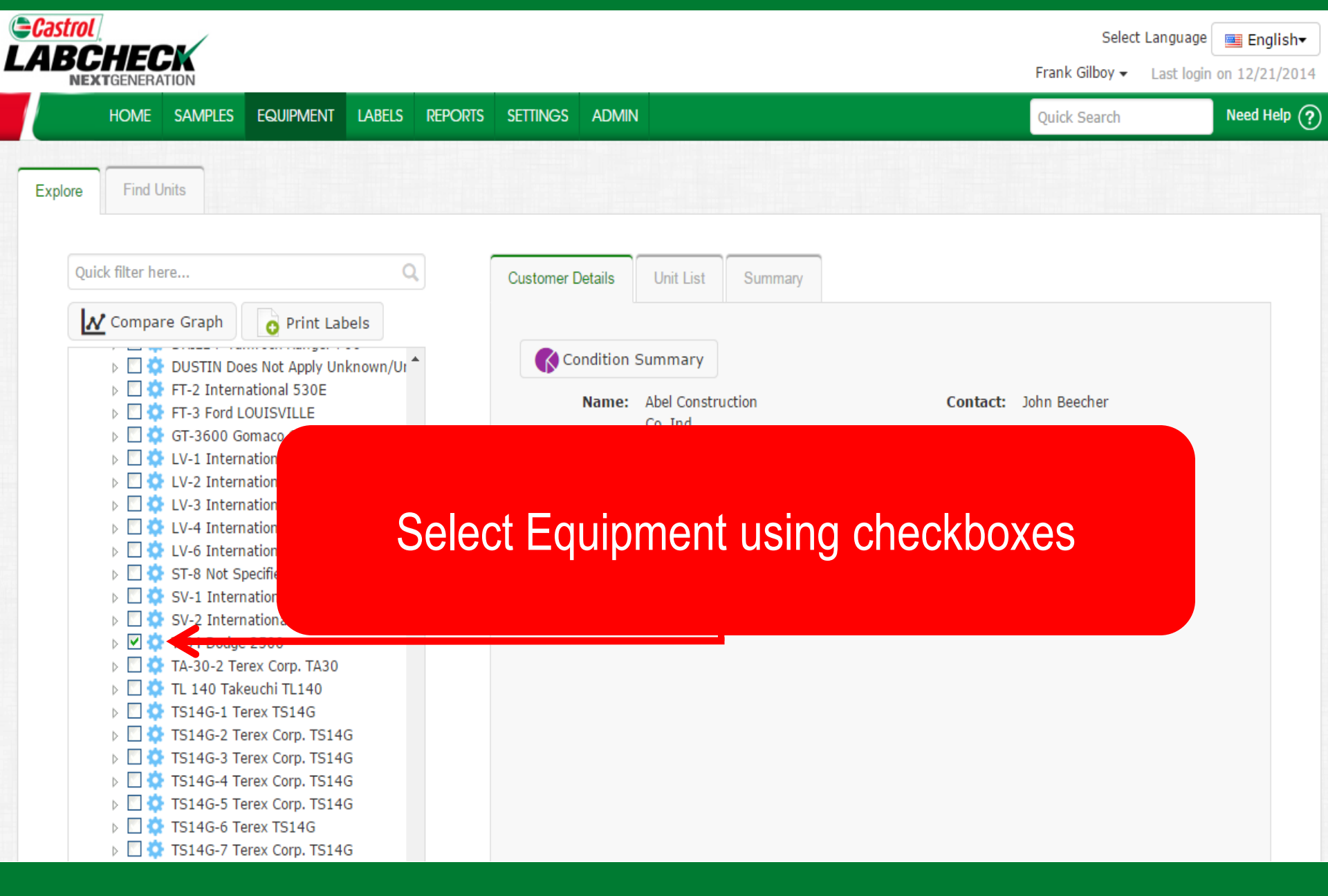

#### Compare Graph: Select Equipment

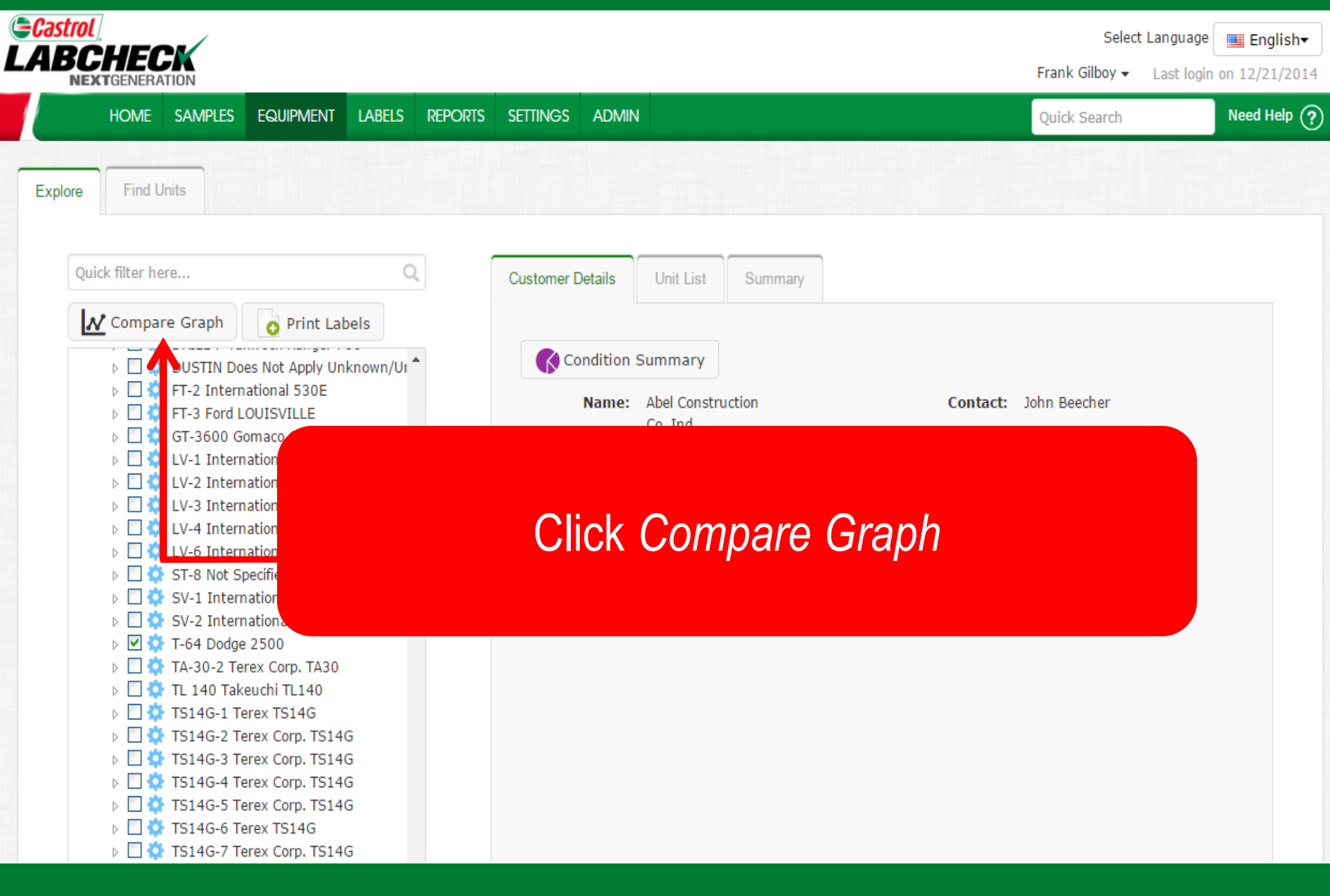

#### Compare Graph: Manufacturer/Model

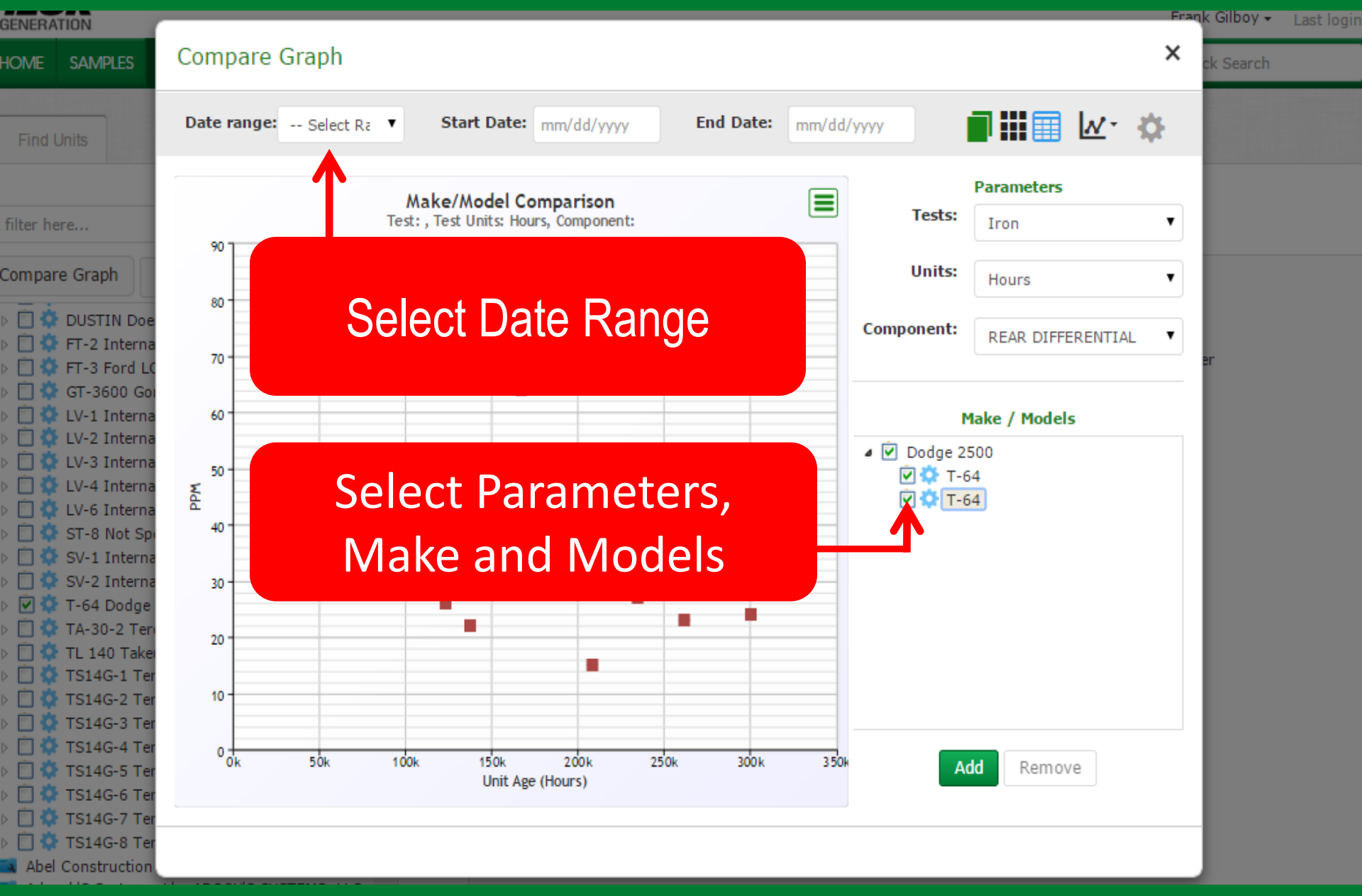

#### **Compare Graph: Settings**

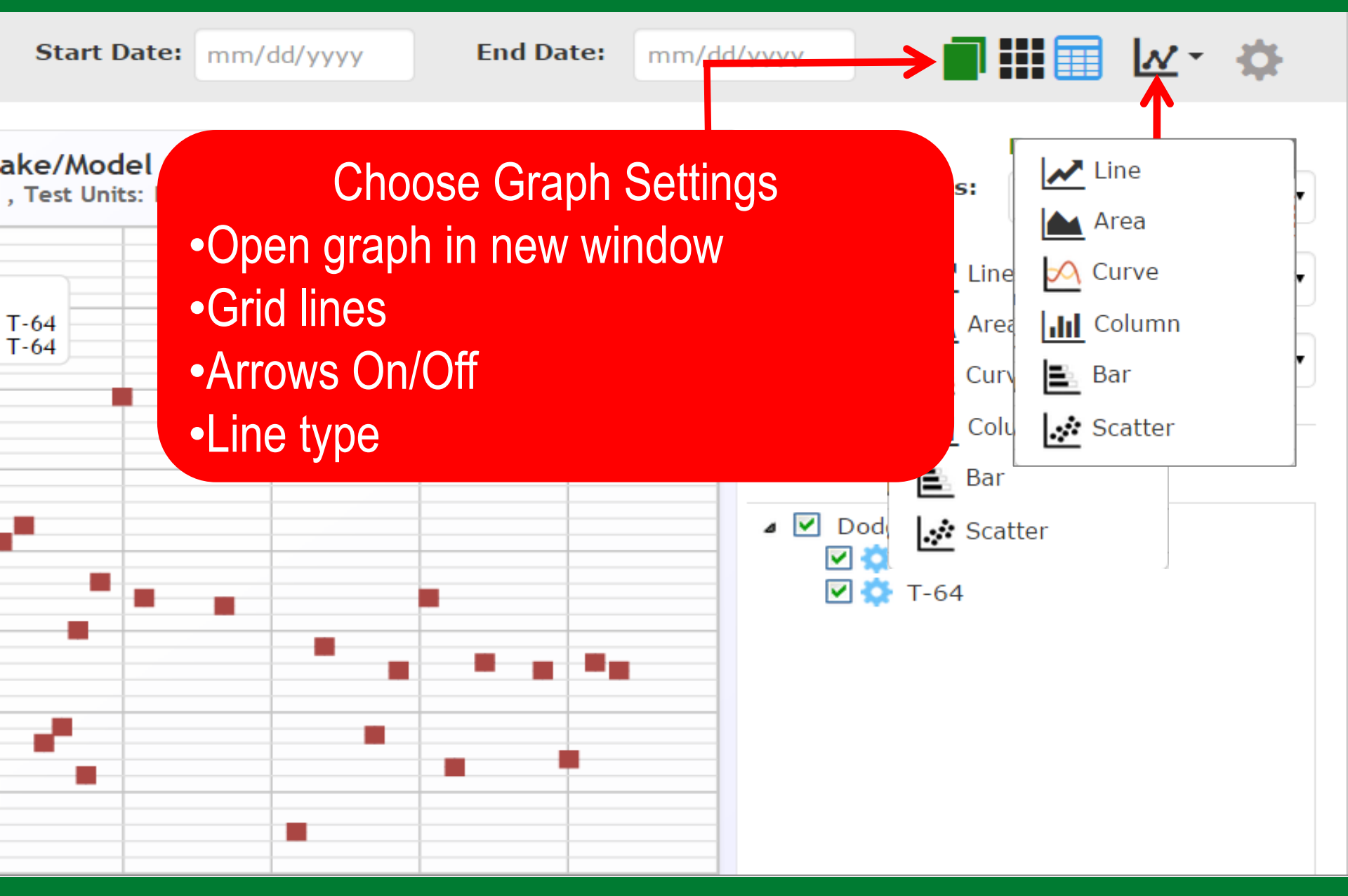

## Compare Graph: Sharing Graph

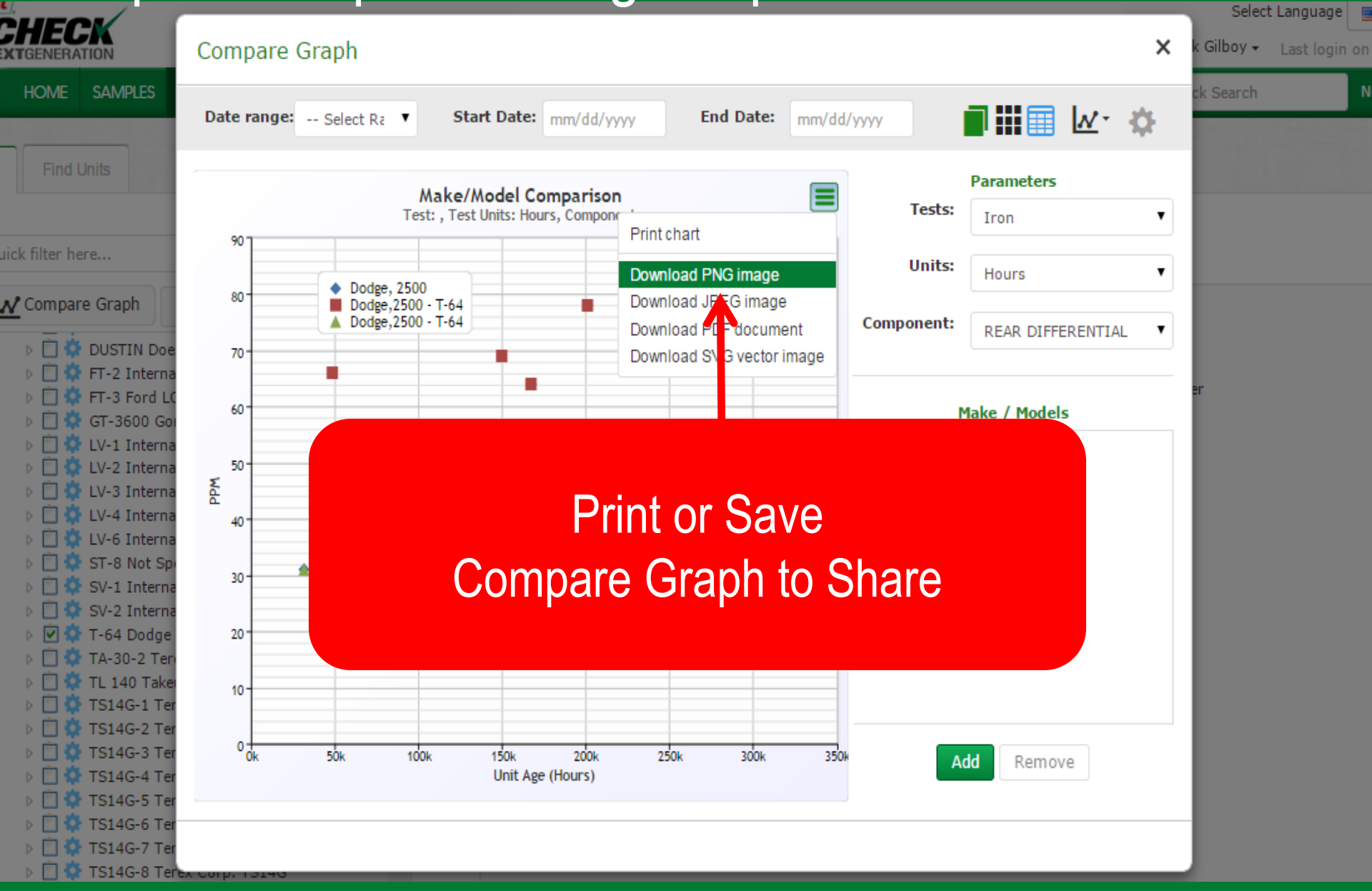

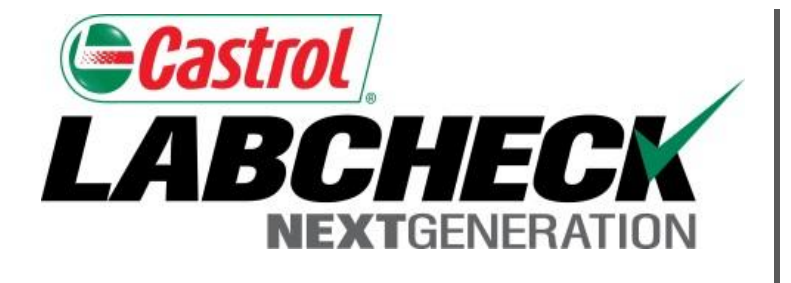

#### LABCHECK SUPPORT DESK:

Phone: **1.866.522.2432** 

Email: LabcheckSupport@AnalystsInc.com

#### www. LabcheckResources.com